# APPLYING FOR MEDICARE PART B

The quickest way to get part B is to go on line to Socialsecurity.gov/retirement. Follow the steps and pictures below.

- 1. The landing page will take you directly to the application.
- 2. Fill out the application completely, it uploads to their system.

In about two weeks you can go back into your account and actually see if your request was completed. If it was completed it will show your ID number and start dates for A&B. If it is still processing or there is an issue you can also see that.
 Once you have your ID number you can choose a plan with the assistance of your licensed Medicare Agent.

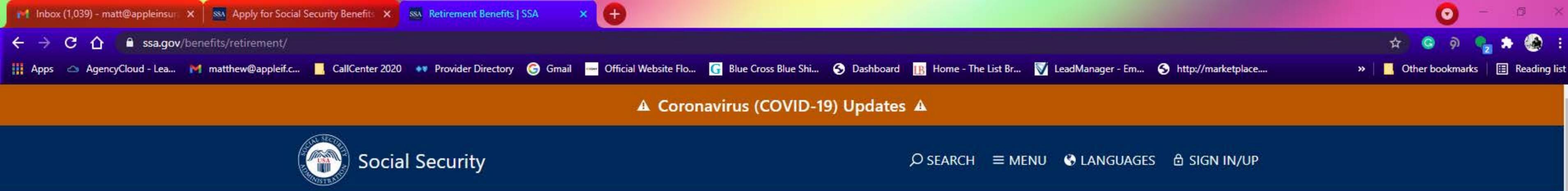

# **Retirement Benefits**

Social Security is part of the retirement plan for almost every American worker. It provides replacement income for qualified retirees and their families. This section of our website helps you better understand the program, the application process, and the online tools and resources available to you.

### **Ready To Retire?** Our online application makes it easy to apply for benefits.

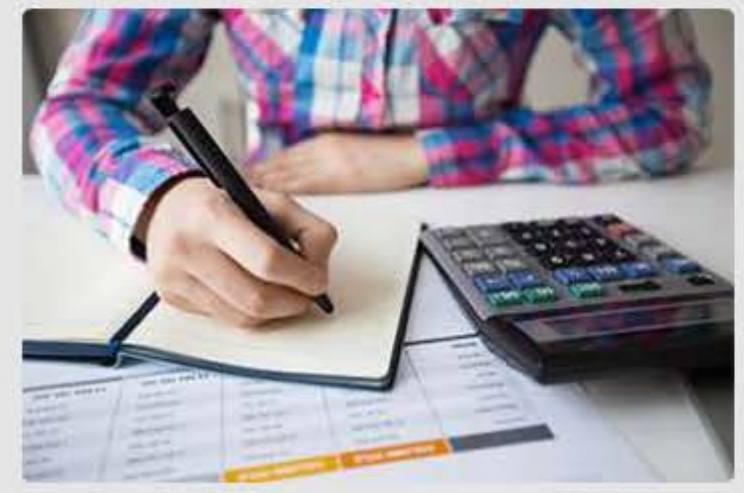

## Learn

0

Plan for your future and understand how Social Security fits into your retirement.

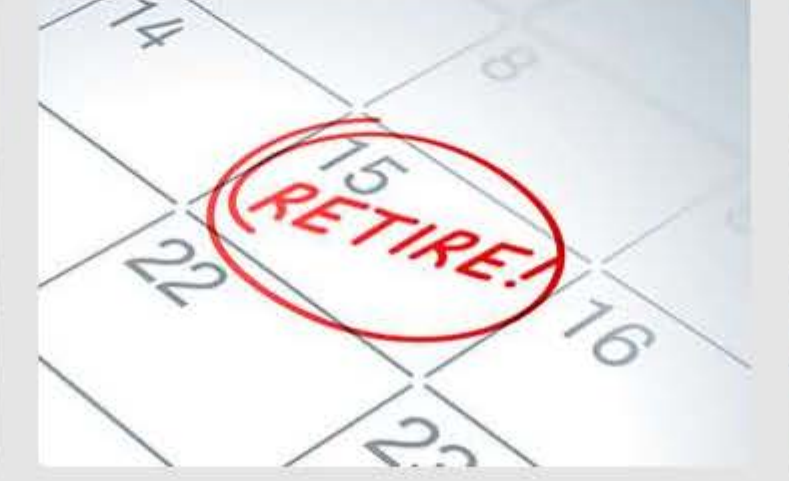

## Apply

Ready to apply? Get everything you need to know about the process and start your application.

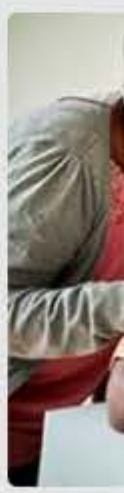

Already receiving retirement benefits? Go here for resources to maximize your retirement.

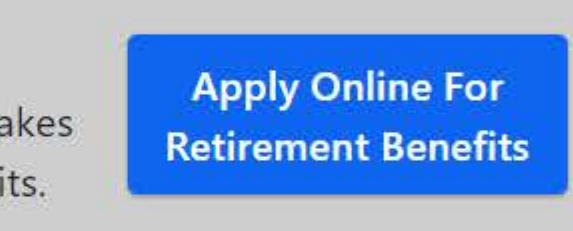

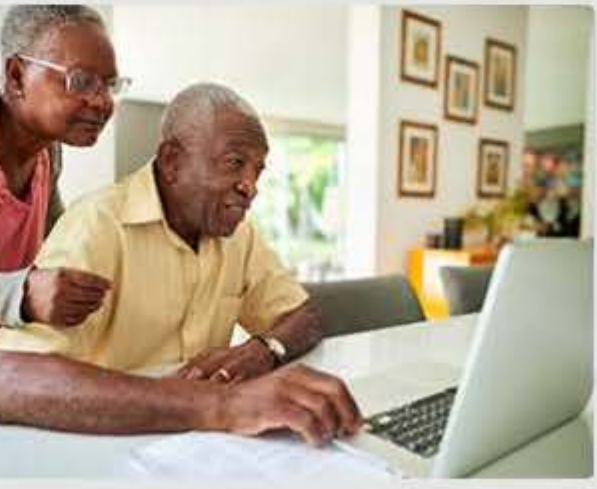

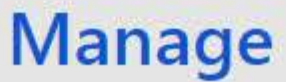

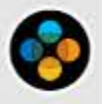

8:53 AM 5/24/202

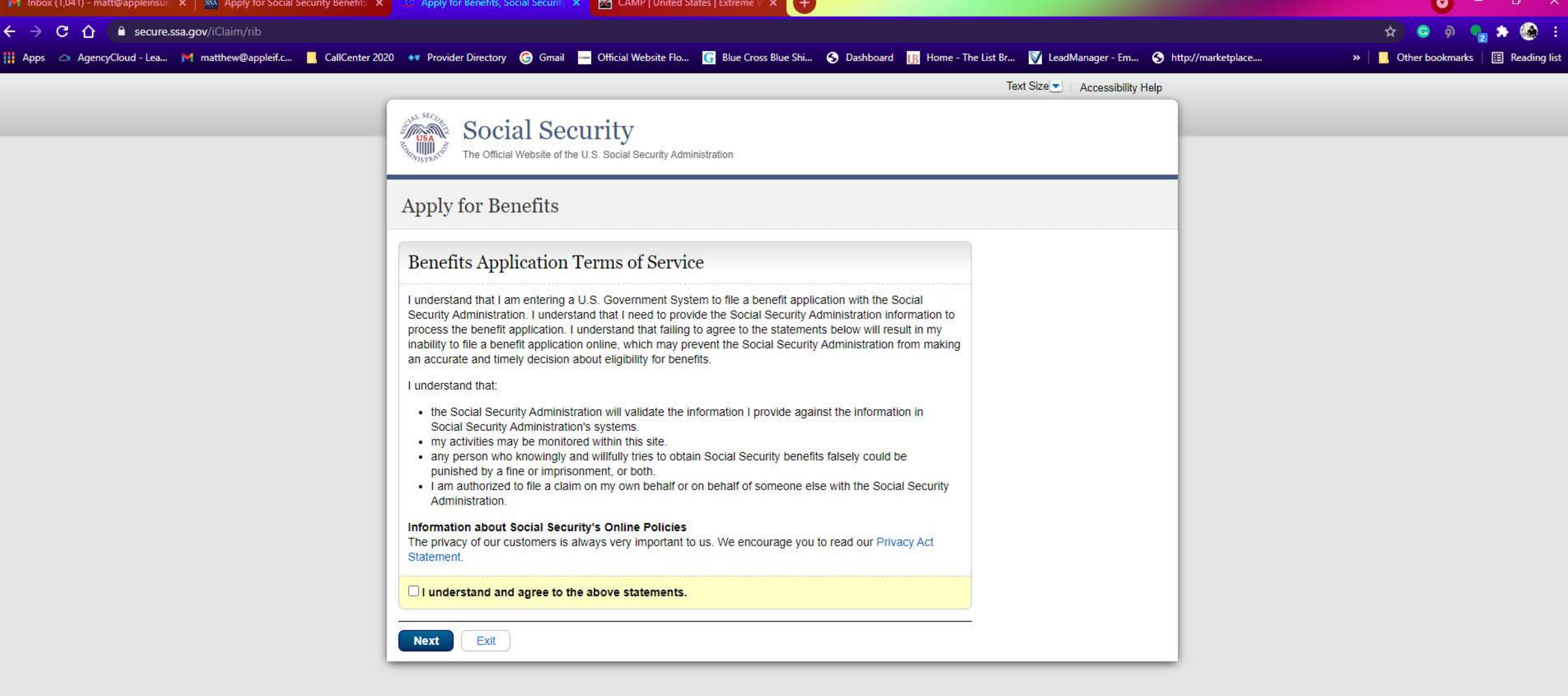

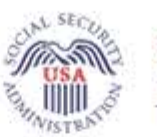

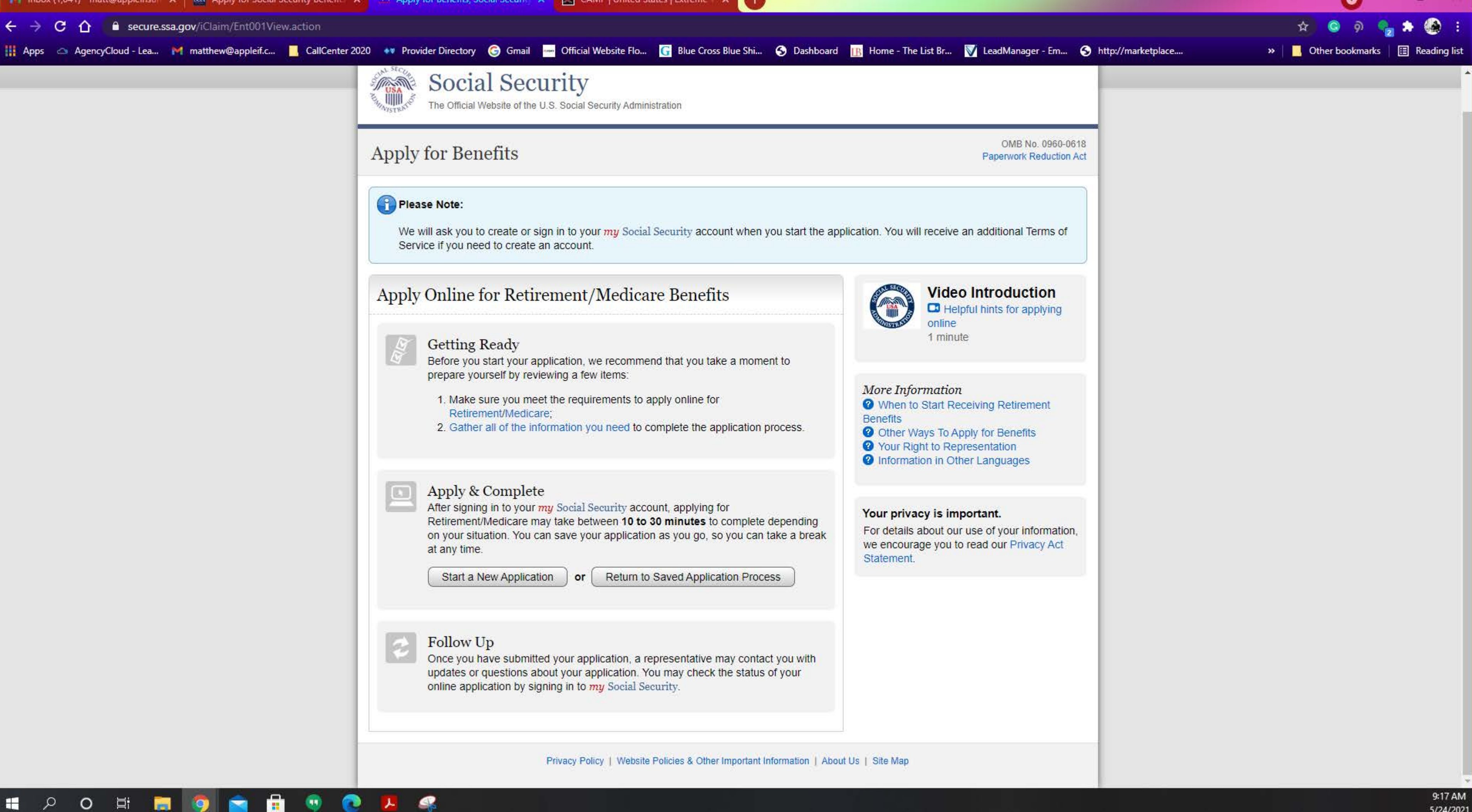

-

L

5/24/2021

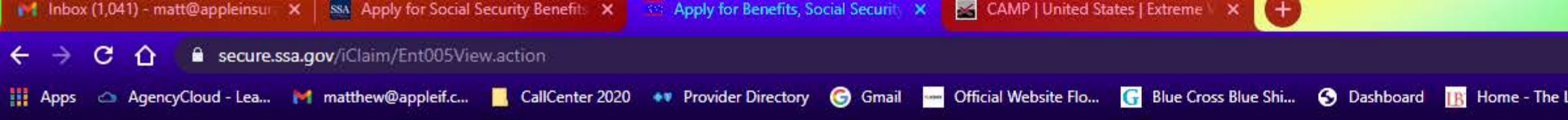

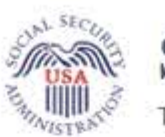

Social Security The Official Website of the U.S. Social Security

The Official Website of the U.S. Social Security Administration

### Apply for Benefits

| s information about the person completing this application:                                                     |         |
|----------------------------------------------------------------------------------------------------|---------|
| n applying for myself.<br>n helping someone who is not with me, and therefore cannot sign the application at th | s time. |
| ou have a my Social Security account?                                                                           | 1100010 |
| s O No                                                                                                    |         |

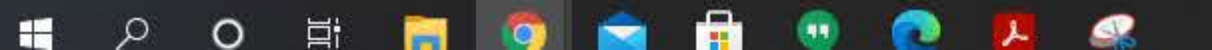

|                                                | 🖈 😋 🤉 🐾 🌦 :                          |
|------------------------------------------------|--------------------------------------|
| ist Br 📝 LeadManager - Em S http://marketplace | » 📔 Other bookmarks 🛛 🔝 Reading list |
| Text Size Accessibility Help                   |                                      |
|                                                |                                      |
|                                                |                                      |
|                                                |                                      |
|                                                |                                      |
|                                                |                                      |
|                                                |                                      |
|                                                |                                      |
|                                                |                                      |
|                                                |                                      |
|                                                |                                      |
|                                                |                                      |
|                                                |                                      |
|                                                |                                      |
|                                                |                                      |

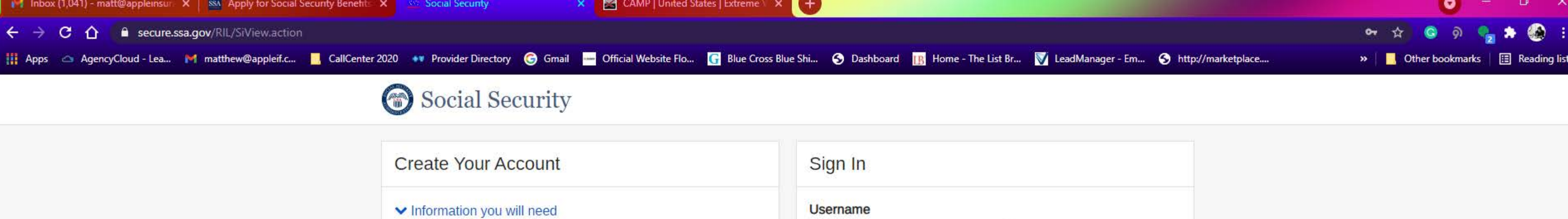

| Create Your Account                           | Sign In          |
|-----------------------------------------------|------------------|
| <ul> <li>Information you will need</li> </ul> | Username         |
| Create New Account                            | Forgot Username? |
| Finish Setting up Your Account                | Password         |
| Enter Activation Code                         | Forgot Password? |
|                                               | Sign In          |

Are you now, or have you ever been a victim of domestic violence? Identity theft? Do you have other concerns?

You can contact us to block electronic access to your information at any time, for any reason.

Privacy and Security

O 🛱

0

Q

H

-

×

OMB No. 0960-0789 Privacy Policy Privacy Act Statement Accessibility Help

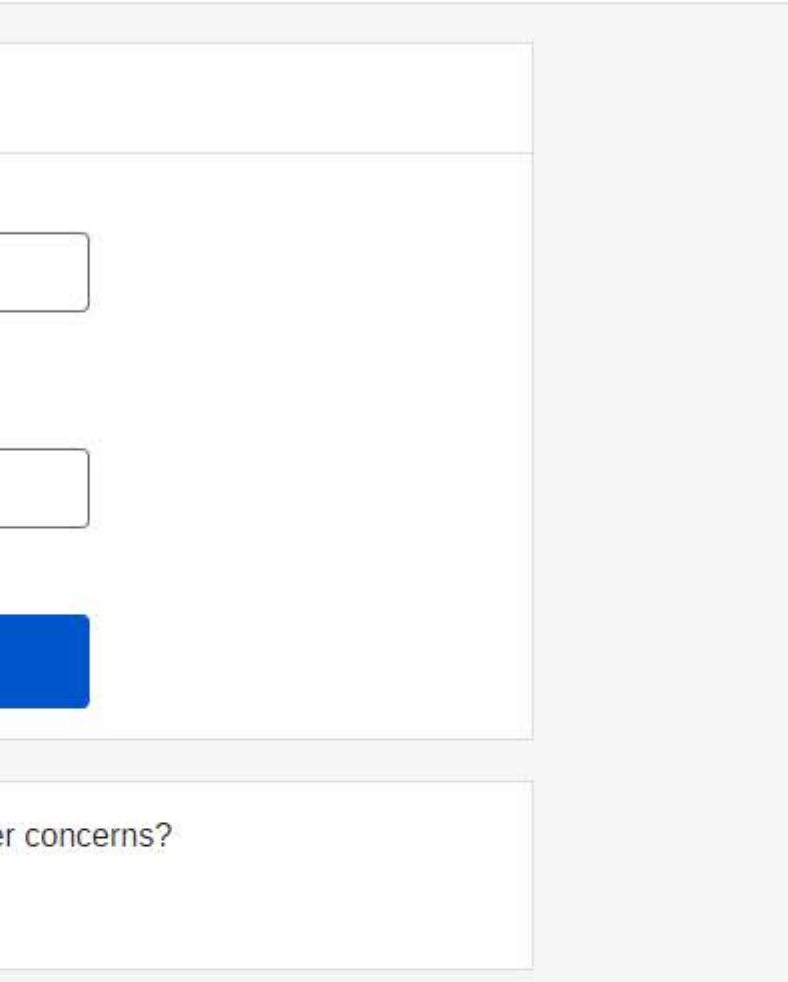